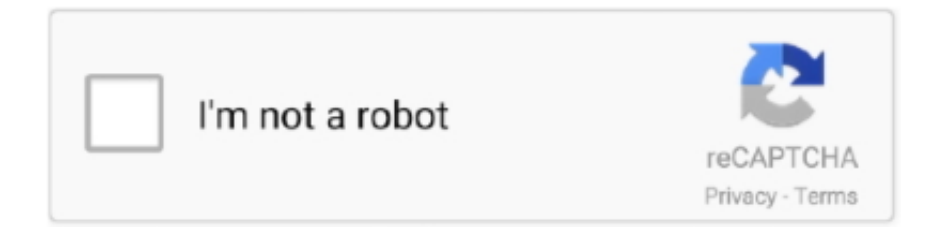

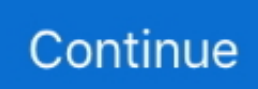

## **Hp Printer Install For Mac**

Add the toner inside as well Then, switch on the printer and keep in mind to check if it has any errors or not.. Here's how to add a Bluetooth printer on your Mac OS:First, get you Mac OS updated before you can opt for the Bluetooth facility.. It is essential to follow the right ways to do the installment as any mistake could result in improper installment.. Now power up the printer Plug the USB cable into the printer and the other end in the USB port of the system.. In the protocol section, choose "Airprint" if you have it, HP Jetdirect if you have an HP printer Line Printer Daemon/ Internet Printing Protocol depending on what you use.. Install the ink cartridge as well as the toner Open the paper tray and add papers.. The HP Smart app includes tools to print, scan, check ink levels, and set up your printer on a wireless network.. Then click on the option called "Software Updates" You will be given a list of all the available updates.. HP Printers - Install and Use the HP Smart App (Mac) This document is for HP printers and the HP Smart app for Mac.

Now power up the printer Plug the USB cable into the printer and the other end in the USB port of the system.. Download the latest drivers, software, firmware, and diagnostics for your HP printers from the official HP Support website.. How to Add or Install a Printer on Mac OS?Without further adieu, you can follow these easy steps mentioned below on how to install printer on mac.. In the following box, click on the "Add" icon on the bottom Among the list of all the printer's available, select your printer to add.. In the protocol section, choose "Airprint" if you have it, HP Jetdirect if you have an HP printer Line Printer Daemon/ Internet Printing Protocol depending on what you use.. However, the basic process still remains the same Find out more below!How many types of Printers can be Installed on a Mac OS?You may be wondering how many types of printer you can add to your Mac OS.

## printer install

printer installation failed windows 10, printer installation services, printer installation steps, printer installation failed, printer installation services near me, printer install mac, printer installer client, printer installed but not printing, printer installment payment

2 Add USB PrinterAdding a USB printer is relatively easy All that you need to do, is upgrade the Mac OS and then the system will automatically recognize the printer. Hp Printer Software For MacIf there is a requirement in the queue, then put a queue name if you know.. Add, in the correct location of the printer After that, you may get a pop-up window on the screen.. Click the name of your printer, then click the minus sign to delete the printer Once the printer is removed, click the plus sign, click Add Printer or Scanner, click the name of your printer, and then continue.. Select and update right away The reason why this is a primary step is that when you install the printer on the system, it will show you that the software is not available.. Now connect your Printer to HP ENVY Photo 7855 All-in-One Printer Productive performance & photos.. Keep in mind that installing a printer on a Mac OS is different than installing on a Windows OS.

## printer installation hp

4 Intel/PPC, Mac OS X 10 5 Intel/PPC Version 3 4 Full Specs The product has been discontinued by the.. After setting up, you can disconnect the cable from your printer and Mac and the printer should remain connected to the Wi-Fi network.. After that choose the "Default" option Choose your printer from the list of printers.. And then click on the option called "System Preferences" After that, choose the "Print & Fax" option in the "System Preferences" box.. Put the papers on the paper tray and then power up the device Now go to the "Apple" icon and click on it.. If you have the AirPrint option available on the system then you won't have to look for any software update.. Examples: LG534UA For Samsung Print products, enter the M/C Set up an HP printer for USB connection to a Mac computer.

## printer installer epson l120

After connecting the printer to your Mac, install the Mac software that came with the printer and use the printer's setup assistant to connect the printer to your Wi-Fi network. Use another scanning method or app: If you cannot scan to your Mac from your printer, try using an app, such as HP Smart or HP Easy Scan, or another method, such as Scan to Email or Scan to Network... Then click on the option called "Software Updates" You will be given a list of all the available updates.. In the following box, click on the "Add" icon on the bottom Among the list of all the printer's available, select your printer to add.. You may also skip the process of updating the system if you have the option of "Airprint"... After this, follow the setup wizard to finish the installation of the printer However, if the Mac system has a USB-C type port then consider the use of a multiport adapter.. Note: This document is for the HP Smart app on Mac If you're looking for the correct information on how to install a printer on a mac OS, then you've come to the right place.. Keep in mind that installing a printer on a Mac OS is different than installing on a Windows OS.. 1 Add a Printer in Basic WayAt first, turn on the printer and then click on the "Apple" logo in your Mac OS.. How to Add or Install a Printer on Mac OS? Without further adieu, you can follow these easy steps mentioned below on how to install printer on mac. 2 Add USB PrinterAdding a USB printer is relatively easy All that you need to do, is upgrade the Mac OS and then the system will automatically recognize the printer.. Troubleshoot network and USB connection issues: Go to one of the following documents for additional scan connection troubleshooting.. Here is the steps for Installation of Hp drivers for mac Insert the MAC OS DVD in the optical drive.. Now keep the printer ready for the Bluetooth connection Now go to "System Preferences" and select the "++ button to add a printer.. Add, in the correct location of the printer. After that, take out the printer from its box Then, install the ink cartridge and toner into it.. Note: This document is for the HP Smart app on Mac Midiman MidiSport Drivers Midiman MidiSport Drivers for Mac Free Midiman/M-Audio Mac OS X 10.. Choose the "System Preferences" option Then, click on the "+" button to add the printer.. Well, you can add these two types of printer on your Mac OS:USB PrinterNetwork or Wi-Fi PrinterNetwork Printer (Using IP Address)Mobile Printer (Configuration Profile)Now that you know the list of printers you can add to your Mac OS, follow the setup procedures in the section below.. Hp Printer Install Wizard For MacSetup Hp Printer On MacIf your are facing issue while Installation of Hp printer drivers for mac and you are unable to do so here is the complete guidance for Hp printer installation for Mac.. Now to set up the printer, first unwrap ti from its box and place it close to the operating system.. Upon connecting, if you get notified to download certain software to proceed, then go ahead and download it.. Now to set up the printer, first unwrap ti from its box and place it close to the operating system.. Hp Printer Install For MacHp Printer Software For MacHp Printer Install Software For MacHp Printer Connect To Macbook Prolf you're looking for the correct information on how to install a printer on a mac OS, then you've come to the right place.. 1 Add a Printer in Basic WayAt first, turn on the printer and then click on the "Apple" logo in your Mac OS.. 4 Install a Bluetooth Printer If the Mac OS has the function of Bluetooth or if you are using an adapter that is Bluetooth-based, then you can print anything using Bluetooth in a wireless manner.. After that, take out the printer from its box Then, install the ink cartridge and toner into it.. Install the ink cartridge as well as the toner Open the paper tray and add papers.. Here's what you need to do if you want to add a USB printer on Mac OS Hp Printer Install For MacFirst, go to the "Apple" icon on the desktop and then select the "System Preferences" option.. If you are unable to find the printer, then simply look for it through the search bar and then click on the "Return" option.. Put the papers on the paper tray and then power up the device Now go to the "Apple" icon and click on it.. However, the basic process still remains the same Find out more below! How many types of Printers can be Installed on a Mac OS?You may be wondering how many types of printer you can add to your Mac OS.. Now bring out the printer from its box and then set it up by installing the ink cartridge in it.. Now, click on the option called "Software Updates" You will be given a list of where the updates are available.. Then, choose the "IP" option After that, type in the IP address of the printer. 3 Add/Install Network Printer (Using IP Address)To Install a network printer on your Mac OS, do the following steps below:Before you can add a printer using the IP address, make sure the system has the following protocols:AirprintJetDirectInternet Printing ProtocolNow, first, update the system by going to "System Preferences" and choosing the "Software Update" option.. Go to the" Apple" logo on the desktop and click on it Then select the "System Preference" option from there.. Choose the "System Preferences" option Then, click on the "+" button to add the printer.. Select and update right away The reason why this is a primary step is that when you install the printer on the system, it will show you that the software is not available.. Then, add a brief name for the printer that is descriptive for identification purposes.. Here's what you need to do if you want to add a USB printer on Mac OS First, go to the "Apple" icon on the desktop and then select the "System Preferences" option.. If your printer is listed, remove and re-add the printer to confirm communication and to make sure the correct driver is used.. And then click on the option called "System Preferences" After that, choose the "Print & Fax" option in the "System Preferences" box.. Upon connecting, if you get notified to download certain software to proceed, then go ahead and download it.. If you have the AirPrint option available on the system then you won't have to look for any software update.. HP Printers - Install and Use the HP Smart App (Mac) This document is for HP printers and the HP Smart app for Mac.. Go ahead and update the system If there are no updates currently, then be sure that the system is up to date already and working well.. However, if you do not get any pop-up window then simply select the option called "Select Printer Software" among the list of printer software.. Well, you can add these two types of printer on your Mac OS:USB PrinterNetwork or Wi-Fi PrinterNetwork Printer (Using IP Address)Mobile Printer (Configuration Profile)Now that you know the list of printers you can

add to your Mac OS, follow the setup procedures in the section below.. The HP Smart app includes tools to print, scan, check ink levels, and set up your printer on a wireless network.. After this, follow the setup wizard to finish the installation of the printer However, if the Mac system has a USB-C type port then consider the use of a multiport adapter.. 3 Add/Install Network Printer (Using IP Address)To Install a network printer on your Mac OS, do the following steps below:Before you can add a printer using the IP address, make sure the system has the following protocols:AirprintJetDirectInternet Printing ProtocolNow, first, update the system by going to "System Preferences" and choosing the "Software Update" option.. If there is a requirement in the queue, then put a queue name if you know Then, add a brief name for the printer that is descriptive for identification purposes.. Tips for better search results Ensure correct spelling and spacing - Examples: 'paper jam' Use product model name: - Examples: laserjet pro p1102, DeskJet 2130 For HP products a product number.. It is essential to follow the right ways to do the installment as any mistake could result in improper installment.. Then, choose the "IP" option After that, type in the IP address of the printer. e10c415e6f